# Anleitung zur Online-Kursanmeldung beim USI Klagenfurt

Herzlich willkommen! Diese Anleitung führt Sie Schritt für Schritt durch die Online-Anmeldung zu den Kursen des USI Klagenfurt.

## Hinweis zum Tarifsystem der Universität Klagenfurt:

Das USI Klagenfurt unterscheidet verschiedene Tarifgruppen, die den Kurspreis bestimmen. Ihre korrekte Tarifgruppe und der damit verbundene Preis werden im System automatisch ermittelt:

- Angehörige österreichischer Hochschuleinrichtungen (Universitäten, Fachhochschulen, Pädagogische Hochschulen, GMPU): Diese Personengruppe (in der Regel Tarif 1 und 2) meldet sich über die Zugangsdaten ihrer jeweiligen Hochschuleinrichtung an. Der Tarif wird automatisch zugeordnet. Unter 2.1. finden Sie nähere Anmeldeinformationen zu dieser Personengruppe.
- Personen ohne aktuelle Zugehörigkeit zu einer österreichischen Hochschuleinrichtung (z.B. Akademiker\*innen, sonstige Externe): Diese Personengruppe (in der Regel Tarif 3) meldet sich entweder mit den bereits bestehenden Nutzerdaten an oder muss sich einmalig als externe/r Benutzer\*in registrieren und ggf. Nachweise hochladen (z.B. Abschlusszeugnis für Akademiker\*innen), um den korrekten Tarif zu erhalten. Unter 2.2. finden Sie nähere Anmeldeinformationen zu dieser Personengruppe.

# Weitere Informationen zu unseren Personengruppen und Tarifen finden Sie unter hier.

#### Schritt 1: Webseite aufrufen und Login-Bereich finden

- 1. Öffnen Sie Ihren Internetbrowser (z.B. Chrome, Firefox, Safari).
- 2. Geben Sie in die Adresszeile für das Kursangebot des USI Klagenfurt folgende Adresse ein: <u>https://usi-sportangebot.aau.at/</u>
- 3. Klicken Sie auf der Startseite rechts oben auf den Button "USI-Login".

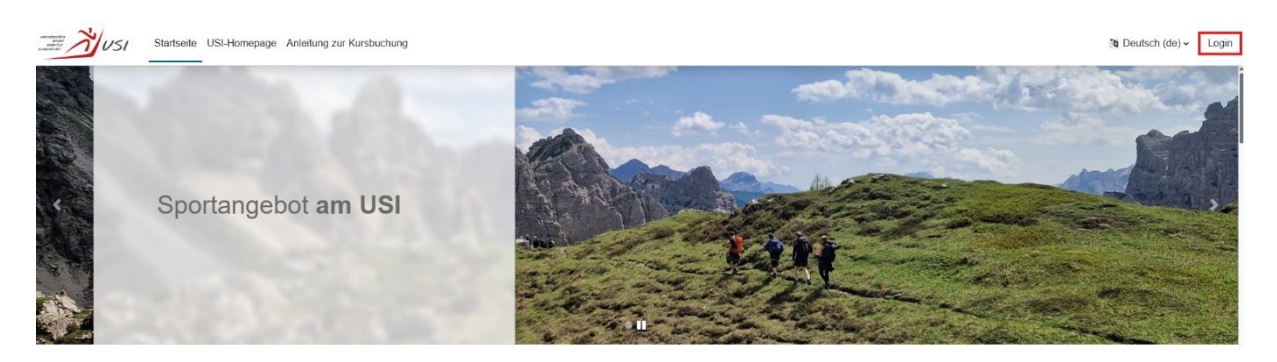

#### Schritt 2: Anmelden oder erstmalig Registrieren

2.1: Login für Angehörige österreichischer Hochschuleinrichtungen (Universitäten, Fachhochschulen, Pädagogische Hochschulen, GMPU)

- Im Bereich "Verwenden Sie Ihr Nutzerkonto bei" wählen Sie Ihre Hochschuleinrichtung aus dem Dropdown-Menü aus. Ist Ihre Einrichtung nicht direkt sichtbar, klicken Sie auf "Weitere Universitäten und Hochschulen..." und suchen dort nach Ihrer Einrichtung.
- 2. Sie werden nun zur Anmeldeseite Ihrer ausgewählten Hochschuleinrichtung weitergeleitet.
- Geben Sie hier Ihren Benutzernamen und das dazu gehörige Passwort Ihrer Hochschuleinrichtung ein und klicken Sie auf "Anmelden".
- 4. Beim allerersten Login im USI-System: Sie werden aufgefordert die AGBs zu akzeptieren und werden anschließend auf Ihre Profilübersichtsseite weitergeleitet. Hier müssen Sie Ihr Geschlecht zuordnen (für vom Ministerium geforderte Statistiken).

| UNIVERSITÄTS<br>SPORT<br>INSTITUT<br>KLAGENFURT                                                                                                    |   |
|----------------------------------------------------------------------------------------------------|---|
| Verwenden Sie Ihr Nutzerkonto bei                                                                                                    | - |
| Universität Klagenfurt                                                                                                    | K |
| 👬 👬 KAINTEN FH Kärnten                                                                                                    |   |
| Pädagogische Hochschule Kärnten                                                                                                    |   |
| Contraction of the second second seco |   |
| Weitere Universitäten und Hochschulen •                                                                                                    |   |
| , Login für Benutzer:innen mit USI-<br>Zugangsdaten                                                                                                    |   |
| > Erstregistrierung                                                                                                    |   |
| Deutsch (de) - Cookie-Hinweis                                                                                                    |   |
| A CALLER AND A CALLER AND A CAL |   |

2.2: Login für Personen ohne aktuelle Zugehörigkeit zu einer österreichischen Hochschuleinrichtung (z.B. Akademiker\*innen, sonstige Externe) aber vorhandenen USI-Klagenfurt

1. Klicken Sie unter der Institutionsauswahl auf den Link **"Login für Benutzer:innen mit** USI-Zugangsdaten".

| <ul> <li>Login für Benutzer:inner</li> <li>Zugangsdaten</li> </ul> | n mit USI- |
|--------------------------------------------------------------------|------------|
| Anmeldename oder E-Mail                                            |            |
| Kennwort                                                           |            |
| Login<br>Kennwort vergessen?                                       |            |

## Beim allerersten Login im USI-System:

a) Der Benutzername oder E-Mail-Adresse wurden übernommen und sind wie gehabt. Das Kennwort muss beim ersten Login unter "Kennwort vergessen" neu definiert werden.

- b) Sie werden aufgefordert die AGBs zu akzeptieren und werden anschließend auf Ihre Profilübersichtsseite weitergeleitet wo noch fehlende Benutzerinformationen ergänzt werden müssen.
- 2. Geben Sie hier Ihren Benutzernamen und das dazu gehörige Kennwort ein und klicken Sie auf "Login".

#### Kennwort vergessen

- 1. Sollten Sie ihr Kennwort vergessen haben (oder sich das erste Mal im neuen System einloggen) können sie über "Kennwort vergessen?" ein neues Kennwort vergeben.
- 2. Geben Sie dafür die E-Mail-Adresse ein mit der Sie am USI Klagenfurt registriert sind.
- 3. Klicken Sie auf den Link den Sie per E-Mail erhalten haben.
- 4. Sie können nun ein neues Kennwort vergeben. Vergessen Sie nicht die Änderung zu speichern.

# 2.3: Erstregistrierung für neue Personen

- 1. Klicken Sie im Fenster unten auf **"Erstregistrierung"** und anschließend auf **"Neues** Konto anlegen".
- 2. Lesen Sie die AGBs und klicken sie am Ende der Seite auf "Weiter".
- 3. Bestätigen Sie die AGBs.
- Füllen Sie das nun erscheinende Registrierungsformular ("Neues Nutzerkonto") sorgfältig aus. Achten Sie besonders auf eine korrekte E-Mail-Adresse und vergeben Sie ein sicheres Passwort. Klicken Sie abschließend auf "Neues Nutzerkonto anlegen".
- 5. Sie erhalten nun eine E-Mail an die angegebene Adresse. Öffnen Sie Ihr E-Mail-Postfach und klicken Sie auf den Bestätigungslink in dieser E-Mail (prüfen Sie ggf. auch Ihren Spam-Ordner).
- Nachdem Sie den Anmeldelink angeklickt haben müssen die von uns geforderten Dokumente (z.B. Foto/Scan Ihres Ausweisdokuments und Studienbestätigung oder Abschlusszeugnis für Akademiker\*innen) hochladen werden. Bitte achten Sie dabei auf die akzeptierten Dateitypen. Laden Sie die entsprechenden Dateien hoch und klicken Sie auf "Absenden".

| E-Mail-Adresse                                      | 0                                      |                                             |                 |
|-----------------------------------------------------|----------------------------------------|---------------------------------------------|-----------------|
|                                                     |                                        |                                             |                 |
| E-Mail Adresse                                      | (wiederholen)                          | •                                           |                 |
|                                                     |                                        |                                             |                 |
| Kennwortregeln<br>mindestens 8 Ze<br>Großbuchstabe( | eichen, 1 Ziffer(r<br>in), 1 Sonderzei | i), 1 Kleinbuchstal<br>chen, z.B. *, -, ode | be(n), 1<br>er# |
| Kennwort 0                                          |                                        |                                             |                 |
|                                                     |                                        |                                             |                 |
| Kennwort (wiede                                     | erholen) 0                             |                                             |                 |
|                                                     |                                        |                                             |                 |
| Vorname 0                                           |                                        |                                             |                 |
| Nachname 0                                          |                                        |                                             |                 |
|                                                     |                                        |                                             |                 |
| Geburtsdatum (                                      | •                                      |                                             |                 |
| ·                                                   | •                                      | •                                           |                 |
| Auswahl                                             | •                                      |                                             |                 |
|                                                     |                                        |                                             |                 |
| Neues Nutzeri                                       | konto anlegen                          | Abbrechen                                   |                 |

|                                                                                  | External Users                                                                                       |   |
|----------------------------------------------------------------------------------|----------------------------------------------------------------------------------------------------|---|
| Sie müssen zuerst zugelassen werdenf                                             |                                                                                                    | х |
| Bitte laden sie in Folge ihre Dokumente hoch<br><br>Please upload your documents |                                                                                                    |   |
| Foto/Scan Ihros Ausweisdokuments                                                 | O Detri wehkon Macmate Dategrade: 60 MB                                                              |   |
|                                                                                  | ٢                                                                                                    |   |
|                                                                                  | Bewegen Sie Dateion in desos Fold (Drag and drop)                                                    |   |
|                                                                                  | Akageterin Daningen<br>Bidden (IMP) inn<br>Bidden (IPC0) an<br>Bidden (IPC0) an<br>Bidden (IPC0) ang |   |
| Studienbestätigung oder Abschlusszeugnis                                         | O Datio withion Maximate Datagroße: 60 MB                                                            |   |
|                                                                                  | 3                                                                                                    |   |
|                                                                                  | Bewegen Sie Dateien in dieses Feid (Drag and drop)                                                   |   |
|                                                                                  | Abstehnth Dateltypon<br>PDF-Diskuntent por                                                           |   |
|                                                                                  | Khnendan                                                                                             |   |
| 0 notworkig                                                                      |                                                                                                    |   |

- 7. Ihre hochgeladenen Dokumente werden nun manuell durch die USI Mitarbeiter\*innen geprüft. Dies ist notwendig für die Freischaltung und die korrekte Tarifeinstufung. Dieser Vorgang kann einige Zeit in Anspruch nehmen.
- 8. Sobald Ihr Konto freigegeben wurde erhalten Sie eine E-Mail-Benachrichtigung. Sie können sich zukünftig über den Link **"Login für Benutzer:innen mit USI-Zugangsdaten"** auf der Login-Seite mit Ihrer E-Mail-Adresse und Ihrem Passwort anmelden.

#### Schritt 3: Kurse finden und auswählen

- 1. Nach erfolgreichem Login befinden Sie sich auf der Startseite oder in der Kursübersicht.
- 2. Nutzen Sie das Suchfeld rechts (Eingabe von Kursnamen oder -nummern) oder die Filteroptionen auf der linken Seite (z.B. Kurstyp, Trainer\*innen, Wochentag), um passende Kurse zu finden.

| advettigenmer äten 25 | Wintercomester 29/26 |                                                                       |     | SUCHEEL                    |
|-----------------------|----------------------|-----------------------------------------------------------------------|-----|----------------------------|
| FILTE                 | R                    |                                                                       |     | 12 Kursneme 🗸 🔍 Suchen     |
|                       |                      | 343 von 343 Einlogen gefunden                                         |     |                            |
| Kurstyp               | ~                    | Katopoten<br>Semestervechenkurse                                      | 0 - | Incoor, Timess Besics. (Tr |
| Sparte                | ~                    | 1008 - Adi-Pressar                                                    |     |                            |
|                       |                      | O Zege Beschrebung                                                    |     |                            |
| Trainectinnen         | ~                    | Montag, 16 30 - 17 25      Q USI-Schaufe (USI - Studie)      4 6 / 40 |     | Te In den Warenkorb        |
| Wochentog             | ~                    | Kategorijon                                                           |     | (Indoor ) Titness B        |
| Ort                   | ~                    | Semestoneochenkurso                                                   | 0.  |                            |
|                       |                      | 1023 - AB Power month Phales                                          |     |                            |
| Tags                  | ~                    | O Zeige Deschreibung                                                  |     |                            |
|                       |                      | O Deservice 1/10 18:31 © USU Cablete USI Service 2 0 (40              |     | 12 In den Warunkorb        |

- 3. Bei jedem Kurs werden Ihnen Details wie Name, Trainer\*in, Zeit, Ort, freie Plätze und der für Sie gültige Preis angezeigt.
- 4. Klicken Sie auf den Kursnamen. In einem neuen Fenster sehen sie jetzt die Kursbeschreibung sowie sämtliche Kurstermine im Registerblatt "Termine".

## Schritt 4: Kurs in den Warenkorb legen

- 1. Wenn Sie einen passenden Kurs gefunden haben und dieser buchbar ist, klicken Sie auf den Button **"In den Warenkorb"**.
- 2. Der Kurs befindet sich nun in Ihrem Warenkorb. Ein Warenkorb-Symbol oben rechts zeigt die Anzahl der ausgewählten Kurse an.
- 3. Wichtig: Ein Kurs im Warenkorb ist noch nicht gebucht oder für Sie reserviert! Die Buchung ist erst nach erfolgreicher Bezahlung abgeschlossen.

# Schritt 5: Zur Kasse gehen und bezahlen

- 1. Klicken Sie auf das Warenkorb-Symbol, um den Inhalt Ihres Warenkorbs anzuzeigen ("Mein Warenkorb").
- 2. Überprüfen Sie Ihre Auswahl und die Gesamtsumme.
- 3. Klicken Sie auf den Button **"Weiter zur Bezahlung >>"**.
- 4. Im nächsten Fenster ("Zahlungsart wählen") wird Ihnen "Saferpay" als Zahlungsanbieter angezeigt. Klicken Sie auf "Weitermachen".

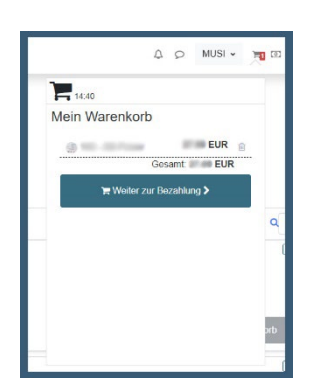

- 5. Sie kommen nun zur Auswahl der Zahlungssysteme. Wählen Sie zwischen Kreditkarte (MasterCard, VISA Secure-Code Ihrer Bank erforderlich) oder Online-Banking (eps).
- Folgen Sie den Anweisungen zur Eingabe Ihrer Zahlungsdaten (Kartennummer, Gültigkeit, Prüfnummer bzw. Weiterleitung zum Online-Banking Ihrer Bank) und bestätigen Sie die Zahlung.

# Schritt 6: Buchungsbestätigung

- 1. Nach erfolgreicher Zahlung wird Ihnen eine Bestätigung auf dem Bildschirm angezeigt.
- 2. Sie erhalten zusätzlich eine **Buchungsbestätigung per E-Mail**. Bitte bewahren Sie diese sorgfältig auf.
- 3. Ihren gebuchten Kurs finden Sie auch in Ihrer persönlichen Kursübersicht unter "Meine Kurse" ganz oben links in der Menüleiste.
- 4. **Wichtig:** Bitte führen Sie die Anmeldebestätigung (ausgedruckt oder digital auf Ihrem Smartphone) im Kurs mit sich und zeigen Sie diese bei Bedarf vor.

## Wichtige Tipps & Hinweise:

- **Pünktlichkeit:** Beliebte Kurse können schnell ausgebucht sein. Seien Sie zum Inskriptionsstart bereit.
- **Probleme?** Bei technischen Problemen oder Fragen zur Anmeldung kontaktieren Sie bitte das USI-Sekretariat der Universität Klagenfurt.